How to View Your Bill

1. Login to BIONIC